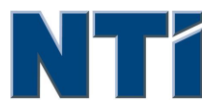

NTI CORPORATION NTI Backup Now EZ v3

# NTI Backup Now EZ v3 用户指南

© 2013 NTI Corporation

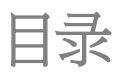

| 介绍                 |   |
|--------------------|---|
| 欢迎使用 Backup Now EZ |   |
| 主界面概览              | 6 |

| 创建和配置备份作业 | <br> | <br> | <br>8    |
|-----------|------|------|----------|
| 欢迎界面      | <br> | <br> | <br>. 10 |
| 更改备份来源设定  | <br> | <br> | <br>. 10 |
| 修改备份目的地   | <br> | <br> | <br>. 11 |
| 修改备份时间表   | <br> | <br> | <br>. 12 |

| 运行和管理备份作业          |  |
|--------------------|--|
| 运行备份作业             |  |
| 编辑备份作业             |  |
| 还原作业               |  |
| 制作一个可启动的 USB 闪存驱动器 |  |
| 开机运行 BACKUP NOW EZ |  |

# 第1章

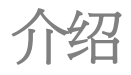

# 第1章 一介绍

欢迎使用 Backup Now EZ

主界面概览

# 欢迎使用 Backup Now EZ

我们的软件允许用户设定的作业去复制一个或多个文件夹(备份原始资料)到另一 个特定的位置(备份目的地)。备份作业是被预定的,按照用户定义时程定期地去 更新备份文件夹的数据。您能设定每隔多少分钟,或者每天的指定时间有规律的去 运行备份作业,或者每当备份的数据被改变的时候去运行。Backup Now EZ 不仅仅 能还原您的数据文件,而且还包括程序和操作系统。

Backup Now EZ支持备份到外置的USB硬盘。

#### 另外,Backup Now EZ 提供下列的主要的新功能:

#### USB装置开机功能

使用者可使用完整备份厚的的USB装置来开机还原任何资料。

#### 网路备份

支援网路磁碟备份,在任何有网路的地方轻易备份,分享或使用备份的档案。

#### 网路还原

轻易从网路搜寻并还原备份的档案资料,无需从繁琐的档案夹中找寻。

#### 系统需求:

Window 8, 7, Vista, & XP

# 主界面概览

当Backup Now EZ 启动,主界面显示两个备份作业和不同的选项,允许你去修改,激活/禁用作业。这部分描述的是菜单栏各选项的功能。

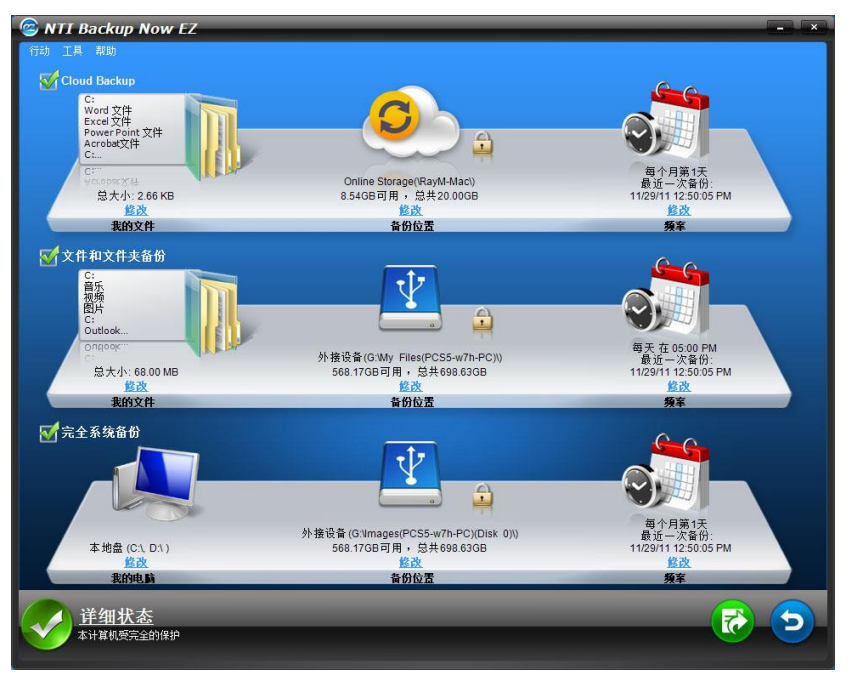

| 备份窗口    |                            |
|---------|----------------------------|
| 修改      | 能够对所选定作业的详细内容做修改。          |
| 状态详细资料  | 启动到详细状态窗口,列出作业详细的资料。       |
| <b></b> | 马上运行所选定的作业。                |
| 5       | 打开恢复作业的窗口,选择和恢复文件或文件<br>夹。 |
| 行动菜单    |                            |
| 备份      | 马上运行所选定的作业。                |
| 恢复      | 打开恢复作业的窗口,选择和恢复文件或文件       |

|                      | 夹。                          |
|----------------------|-----------------------------|
| 取消                   | 取消备份作业。                     |
| 离开                   | 关闭程序。                       |
| 工具菜单                 |                             |
| 查看日志文件               | 查看日志文件菜单项为所选定的作业打开日志<br>文件。 |
| 制作一个可启动的USB闪<br>存驱动器 | 启动「制作一个可启动的USB闪存驱动器」视<br>窗。 |
| 帮助菜单                 |                             |
| 帮助主题                 | 启动NTI Backup Now EZ帮助文件。    |
| 软件注册                 | 链接NTI的网站注册软件。               |
| NTI商店                | 链接NTI的网站购买软件。               |
| 关于                   | 显示版本信息和时间。                  |

# 第2章

# 创建和配置备份作业

## 第2章 一 创建和配置备份作业

欢迎界面

更改备份来源设定

修改备份目的地

修改备份时间表

# 欢迎界面

当您首次启动Backup Now EZ的时候,一个欢迎视窗会开启告知您两个工作会自动进行。

# 更改备份来源设定

欲想更改预设的备份来源资料设定,只需按下在来源下方的修改超连结。在这一步 里被选择的文件夹和文件被认为是备份的源资料;这是数据将会被复制到备份的目 的地里。

#### 为备份修改源数据:

 在窗口的左边,有两个区域你能在那里选择文件和文件夹:我的文件在: C: 和文件备份的高级。注意:你可以不修改完全系统备份的 源数据。

#### 我的文件在:

标签能够使你更快速的选择在计算机上更常用的数据。你可以 从以下选项中选择一些文件备份:多媒体(视频,音乐,和图片), Office(PowerPoint文件, Word文件, Excel文件,和Acrobat), 邮件(Outlook),和收藏夹(IE收藏夹)。

#### 高级:

你可以从现有的计算机上选择特有的文件和文件夹就好像选择 桌面上的文件夹。通过窗体的右面可以浏览和选择需要备份的 数据,只需要勾选文件和文件夹的左边的方块。所有被勾选的 文件和文件夹都会被包含在备份作业里。

2. 点击"完成"。

#### 选择备份磁碟:

1. 在选择磁碟选单内选择您想要备份的磁碟。

提示:被选择的磁碟将显示其容量资讯。

2. 按下"完成"。

修改备份目的地

要修改默认的目的地只需要点击驱动器下边的图标的超链接。这一步里你可以配置备份目的地的位置。每一个目的地图表都显示了已用和未用空间的数量。

#### 设置备份的目的地:

1. 选择备份目的地,圈选目的地驱动器的圆圈。

#### 注意:

- 当你点击选择目的地的下面的文件夹时,你可以指定任一文件 夹。
- 使用网路分享磁碟时,记得要先使用帐号以及密码进行登入。
  您亦可以勾选选项框来保留您的帐号及密码以便未来方便使用。
- 2. 当你已选择好目的地后,点击"完成"。

#### 以下的是其他的一些选项:

• 目的地容量警告

当备份目的地容量达到你设定的极限值时,会出现一个警告信息。你可以设置极限值从50%-100%。

#### • 数据加密

使用256位AES加密数据,您必须输入密码才能打开被加密的数据。在还 原过程中,程序会正确读取解密的数据。

注意:

- 未加密的数据将备份在其本地文件夹下的本地文件格式。
- 已加密的数据将需要一个密码,需要以查看加密子文件夹下的文件恢复。

#### 压缩

源文件将自动被压缩,以减少空间。

# 修改备份时间表

要修改默认的备份时间表,只需要点击时钟/日历图标下的超链接。Backup Now EZ会去备份源数据,在指定的4个不同的时间间隔里。而右边的日历则会显示备份的时间表。

#### 需求

指定作业将在用户的空闲时间运行。

#### 时间

设定每天备份的小时进行备份。

#### 每天

设定备份时间和日子间隔进行备份。

#### 每周

设定每周特定的日子进行备份。

#### 每月

设定每个月特定月份和日期进行备份。你甚至可以设置每个月的最后一天进行备份。.

当时间表已经设置好,点击"完成"返回主界面。

#### 备份优先级

这个功能允许用户调整CPU优先级到任一级别,加速Backup Now EZ或者别的应用程序。例如,当你选择电脑运行更快,就会加速其他的应用程序,备份操作的速度就 会降低。

# 第3章

# 运行和管理备份作业

### 第3章 一运行和管理备份作业

运行备份作业

编辑备份作业

还原作业

制作一个可启动的 USB 闪存驱动器

开机运行 Backup Now EZ

# 运行备份作业

运行备份作业的定义是主动地把源数据复制到备份位置的过程。

#### 开始运行备份作业

- 1. 在主界面里,从作业列表里勾选作业名左边方块去选择备份作业。
- 确定备份作业是被启用的。如果是禁用的,选择该作业左边方块去启 用它。
- 3. 在选择你需要的作业后,打开行动菜单选择"**备份**"或者点击主界面右 下角的备份按钮。

此作业会立即运行,时钟和日历图标下的进步条会显示备份作业的进展。

# 编辑备份作业

#### 编辑和重新配置作业

- 1. 只需要点击作业详细设置上的"修改"。
- 2. 编辑窗口出现,而且你能编辑备份的详细设置。

## 还原作业

### 网路还原

#### 简易还原:

- 1. 在活动菜单里选择"还原",或者点击主界面右下角的还原按钮。
- 2. 按一下"云恢复",然后按下"简易"。
- 只需简单地标记复选框,即可选择您计算机上最常见的数据文件。 您可以从多媒体(视频、音乐和图片),Office(PowerPoint、 Word文件、Excel文件和Acrobat),电子邮件(Outlook、Outlook Express和Windows Mail)和收藏夹(IE收藏夹)中选择文件恢复。
- 4. 点击"还原"按钮还原备份作业。

#### 高级还原:

- 1. 在活动菜单里选择"还原",或者点击主界面右下角的还原按钮。
- 2. 按一下"云恢复",然后按下"高级"。
- 3. 浏览Explorer视图找到想要还原的文件和文件夹,然后勾选项目左 边的方块选定数据。在还原中,会核对所有的文件和文件夹。

#### 注意:

左窗格展示的是要还原的文件夹,右窗格展示文件夹中详细文件列 表。

4. 点击"还原"按钮还原备份作业。

### 档案与资料夹还原

#### 简易还原:

- 1. 在活动菜单里选择"还原",或者点击主界面右下角的还原按钮。
- 2. 按一下"档案与资料夹还原",然后按下"简易"。
- 只需简单地标记复选框,即可选择您计算机上最常见的数据文件。 您可以从多媒体(视频、音乐和图片),Office(PowerPoint、 Word文件、Excel文件和Acrobat),电子邮件(Outlook、Outlook Express和Windows Mail)和收藏夹(IE收藏夹)中选择文件恢复。
- 4. 点击"还原"按钮还原备份作业。

#### 高级还原:

- 1. 在活动菜单里选择"还原",或者点击主界面右下角的还原按钮。
- 2. 按一下"档案与资料夹还原",然后按下"高级"。

3. 浏览Explorer视图找到想要还原的文件和文件夹,然后勾选项目左 边的方块选定数据。在还原中,会核对所有的文件和文件夹。

#### 注意:

左窗格展示的是要还原的文件夹,右窗格展示文件夹中详细文件列 表。

4. 点击"还原"按钮还原备份作业。

### 完整系统还原

#### 还原完全的系统

- 1. 在行动菜单选择"还原",或者在主界面的右下角点击还原按钮。
- 2. 点击完整系统恢复标签。
- 此步骤将会在恢复完整系统时显示。如果有需要,您还可以打印出 这个步骤的图样。

#### 还原选项:

#### 位置

您可以选择原来位置把文件恢复到原来的位置,或者选择其他位置并指定 目的地,改变还原的位置。

#### 覆盖原始文件

此选项将会把备份文件替换原始文件。

# 制作一个可启动的 USB 闪存驱动器

#### 选择欲想成为可启动装置的磁盘:

- 1. 打开"工具"菜单,并选择「制作一个可启动的USB闪存驱动器」。
- 2. 通过下拉列表框中选择您的USB闪存驱动器。
- 3. 按"开始"来制作一个可启动的USB闪存驱动器。

# 开机运行 Backup Now EZ

如果有启用的作业被设置为开机启动或者系统在重启或关机之前程序还在运行的,Backup Now EZ 就会在系统启动的时候自动运行。当您要增加,删除或者编辑备份的源数据时,运行Backup Now EZ,这是非常重要的,这样才能确保您的备份目的地的档案是最新的。